# Gromoteur 软件使用手册

Copyright@ Professor Jiang's Linguistic Group, Xi'an Jiaotong University Gromoteur 软件是由巴黎第三大学 Kim Gerdes 教授开发的一款集数据 统计、词性标注、语义划分于一身的语料处理软件,为方便大家使用 此软件,灿灿和九菊特做此使用手册,供大家参阅。

#### 1. 语料格式

该软件支持格式为 UTF-8, 具体转换方式为:

1) 首先,将 Word 格式另存为 TXT 格式,在转换前注意将 word 中 所有文字合并为一段(此方法适用于做单个语料研究)。如果想对比 两个或以上语料,则只需要将每段开始的空格去掉,将需要对比的语 料单独成段即可,见下图。

#### 单个语料研究文字格式

举行。来自四十多个国家的千余名断裂领域的专家、学者参加会议。西安交大孙 军教授应邀在大会上作了50分钟大会特邀报告,西安交大校友、美国工程院院士 ;锁志刚教授、高华健教授出席会议。国际断裂大会每四年举行一次,这是这一具 有重要影响的国际盛会首次在中国召开。其内容涉及断裂学科的方方面面,如断 裂力学、断裂与疲劳机制、断裂实验技术、工程应用等,是材料断裂学科领域最 高级别的国际学术会议。此次大会由中国力学学会、香港断裂组、中国机械工程 学会、中国材料研究学会、中国腐蚀与防护学会、中国航空学会、中国金属学会、 中国结构完整性联盟联合承办。此次大会云集了相关领域内国际上最具影响力的 一批学术大师,例如J积分的提出者J.R.Rice教授、Paris公式的提出者P.C. Paris 教授、HRR场的提出者之一 John W. Hutchinson 教授,美国国家自然科学 基金委员会前任主席 Subra Suresh 教授、西安交大校友、美国工程院院士锁志 刚教授、澳大利亚两院院士 Y.W. Mai 教授等。我国国家自然科学基金委主任杨卫 院士、香港科技大学孙庆平教授、西安交大孙军教授等与会,并与西安交大校友、 美国工程院院士高华健教授等10位国外著名学者分别作50分钟大会特邀报告。大 会共设54个主题论坛和15个专题研讨会。|

两个语料的对比研究

第13届国际断裂大会(ICF-13)于6月16日至21日在北京国家会议中心(CNCC)隆重举行。来自四十多个国家的千余名断裂领域的专家、学者参加会议。西安交大孙军教授应邀在大会上作了50分钟大会特邀报告,西安交大校友、美国工程院院士锁志刚教授、高华健教授出席会议。国际断裂大会每四年举行一次,这是这一具有重要影响的国际盛会首次在中国召开。其内容涉及断裂学科的方方面面,如断裂力学、断裂与疲劳机制、断裂实验技术、工程应用等,是材料断裂学科领域最高级别的国际学术会议。此次大会由中国力学学会、香港断裂组、中国机械工程学会、中国材料研究学会、中国腐蚀与防护学会、中国航空学会、中国金属学会、中国结构完整性联盟联合承办。 此次大会云集了相关领域内国际上最具影响力的一批学术大师,例如J积分的提出者J. R. Rice教授、Paris公式的提出者 P. C. Paris教授、HRR场的提出者之一John W. Hutchinson教授,美国国家自然科学基金委员会前任主席 Subra Suresh教授、西安交大校友、美国工程院院士锁志刚教授、澳大利亚两院院士Y. W. Mai 教授等。我国国家自然科学基金委主任杨卫院士、香港科技大学孙庆平

教授、西安交大孙军教授等与会,并与西安交大校友、美国工程院院士高华健教 授等10位国外著名学者分别作50分钟大会特邀报告。大会共设54个主题论坛和15 个专题研讨会。

2) 将处理好的 word 文档转换为 TXT 文档后,将 TXT 文档另存为

UTF-8格式(具体方法如下)。

| 🗈 材料会议 - 记事本                                                                                                    | _ D 🗙                                                                                                    |
|----------------------------------------------------------------------------------------------------|----------------------------------------------------------------------------------------------------|
| 文件(2) 編集(2) 格式(0) 查看(2) 帮助(3)                                                                                                    |                                                                                                    |
| 第13届国际断裂大会(10F-13)于6月46百至21日在北京国家会议中心(IONC)隆重举行。来自四十多个国家的千余名断裂领域的专家、学者参加会议。西安交大孙<br>大会特邀报告,西安交大校友、美国工程院院士彻志制教授、高华健教授出席会议。国际断裂大会每四年举行一次,这是这一具有重要影响的国际盛会首次在F<br>的方方面面,如断裂力学、断裂与疲劳机制、断裂天垫技术、工程反用等,是材料断裂学科领域最高级别的国际学术会议。此次大会由中国力学学会、春巷都有<br>材料研究学会、中国旗性与防护学会、中国航空学会、中国全国学会、中国结构完整性难塑散夺承办。<br>坦次大会会集了相关领域内国际上最具影响力的一批学术大师、例如叫外的提出者3.8.8.8ice教授、Paris公式的提出者P.C.Paris教授、HRR场的提出者之一<br>国国家自然科学基金委员会前任主席Subra Surest教授、西安交大校友、美国工程院院士彻志则教授、澳大利亚两院院士V.M.Hai教授等,我国国家自然科学基<br>学孙庆平教授、西安交大外军教授等与会,并与西安交大校友、美国工程院院士家任命和规模学18位国外来至全要公司供知道你的生产专用的资格。                                                                                                    | 電對使应邀在大会上作了50分钟<br>中国召开。其內容特及断裂爭判<br>覺里、中国制成准律学会、中国<br>-John W. Hutchinson對授、美<br>全委主任杨卫院士、香港科技大<br>遞论坛和15个专题研讨会。 |
| 保存在 印: 🞯 貞面 🔍 😗 😰 🖽 -                                                                                                    |                                                                                                    |
| 武力の文档 武力の文档 武力の文档 武力の文档 武力の文档 武力の文档 武力の文档 武力の文档 武力の文档 武力の文档 武力の文档 武力の文档 武力の文 武力の文 武力の文 武力の文 武力の文 武力の文 武力の文 武力の文 武力の文 武力の文 武力の文 武力の文 武力の文 武力の文 武力の文 武力の文 武力の文 武力の文 武力の文 武力の文 武力の文 武力の文 武力の文 武力の文 武力の文 武力の文 武力の 武力の 武力の 武力の 武力の 武力の 武力 武力 武力 武力 武力 武力 武力 武力 武力 武力 武力 武力 武力 武力 武力の 武力 武力 |                                                                                                    |
| 文件名 @): 材料会议 🔍 保存 ©)                                                                                                    |                                                                                                    |
| 保存类型(1): 文本文档(4. txt) ▼ 取消                                                                                                    |                                                                                                    |
| #第号(注): ANST (*<br>MSCT (*<br>Ubiteda<br>Ubiteda<br>Utreda big entian<br>切子の                                                                                                    |                                                                                                    |
|                                                                                                    | ~                                                                                                    |
| La 8, Cal 1                                                                                                    |                                                                                                    |
| 🛂 开始 🚯 🔮 👔 🛇 " 🔟 gronoteur使用手 🗢 MAGABET (I:) 🖤 lizi (兼容模式) 🚺 材料合议 - 记事本                                                                                                    | 🖮 🛙 👔 🛛 🕵 🔊 😕 🐧 😨 🔁 16:21                                                                                         |

## 2. 软件使用

2.1 软件基本操作

该软件只能在电脑的 C 盘中运行,所以切记将软件考入 C 盘,并 且不能重命名文件夹或者再添加新的文件夹

1) 双击g图标,打开软件。

点击工具栏第一个按钮,将会弹出一个对话框,根据自己需要, 进行重命名,选择 OK,此时该软件将为用户自动建立起一个语料库, 接下来用户所有产出的数据和图表将存在该库中(可重复建多个不同 的语料库),具体见下图。

| Database Edit Help |                                                                                                    |
|--------------------|----------------------------------------------------------------------------------------------------|
|                    |                                                                                                    |
| 🤪 🥮<br>jiuju jjj   | Database content                                                                                            |
| zn                 | database information current filter selections  pages 0 sent.  0 vords 0.0 Mb  1970-1-1 00:00:00  consents: |

## 2) 点击工具栏中第四个按钮,导入处理好的语料。

| Database Edit Help                                                                                                    |      |
|----------------------------------------------------------------------------------------------------|------|
| 😝 🔐 📾 📾 S 🐰 🎬 🐄 🚿 😹 📾 📾 😐                                                                                                    |      |
| Database content       stadard     stadard | lext |
| Choose the tab-separated file to import                                                                                                    |      |
| 査技花園(1): 🕝 桌面 🔹 🖛 💼 🔶 🛅 -                                                                                                    |      |
| 現地的文档   0.47     現地的文档   DI LTUTTI Lock Stock and Two Sweking Barrds 1998 Bladay 720p x264 DTC-+     ロ LTUTTI Lock Stock and Two Sweking Barrds 1998 Bladay 720p x264 DTC-+     (1)   0.00000000000000000000000000000000000                                                                                                    |      |
|                                                                                                    |      |
|                                                                                                    |      |

3) 软件将显示以下状态

| Growoteur                                                                                                    |             |
|----------------------------------------------------------------------------------------------------|-------------|
| Database Edit Halp                                                                                                    |             |
| e 🖓 e 🔚 e 🦸 🗱 🛤 🦻 🥷 😑 📾 e                                                                                                    |             |
| Database content                                                                                                    |             |
| diministrator corpus (0) 3 06 24 10 44 55                                                                                                    | 0           |
|                                                                                                    |             |
| rovid vul time linkOrigin_rovid title_nbCharacters title_nbSentences title text_nbCharacters text_nbSentences title text_nbCharacters text_nbSentences title text_nbCharacters text_nbSentences title text_nbCharacters text_nbSentences title text_nbCharacters text_nbSentences title text_nbCharacters text_nbSentences title text_nbCharacters text_nbSentences title text_nbCharacters text_nbSentences title text_nbCharacters text_nbSentences title text_nbCharacters text_nbSentences title text_nbCharacters text_nbSentences title text_nbCharacters text_nbSentences text_nbSentences text_n | es ser-     |
|                                                                                                    |             |
|                                                                                                    |             |
|                                                                                                    |             |
|                                                                                                    |             |
|                                                                                                    |             |
|                                                                                                    |             |
|                                                                                                    |             |
|                                                                                                    |             |
|                                                                                                    |             |
|                                                                                                    |             |
|                                                                                                    |             |
| 👔 database information 🖳 cell content 🌱 current filter 🔷 selections                                                                                                    |             |
| column = condition remove                                                                                                    |             |
| $1   rowid \qquad \Rightarrow = \Rightarrow \qquad O$                                                                                                    |             |
|                                                                                                    |             |
|                                                                                                    |             |
|                                                                                                    |             |
|                                                                                                    |             |
|                                                                                                    |             |
|                                                                                                    |             |
|                                                                                                    |             |
|                                                                                                    |             |
| 19 开始 5 @ * O * M gronotew #用手 > gronotew III Chronotew III Gronotew III Gronotew III                                                                                                    | (3) € 16:51 |

因为我们之前导入的语料为分段语料,所以在上图右边将会出现 2个栏目。

4)点击工具栏最右边九宫格图表(该图标显示的是图表中包括的各项信息,包括编号、标题、字数、句子等信息,用户可根据自己的需要自行选择),选择 text 选项,具体操作为:点来九宫格图表 ⇒点击"text"选项 ⇒点击"invert selection",此时将出现下图:

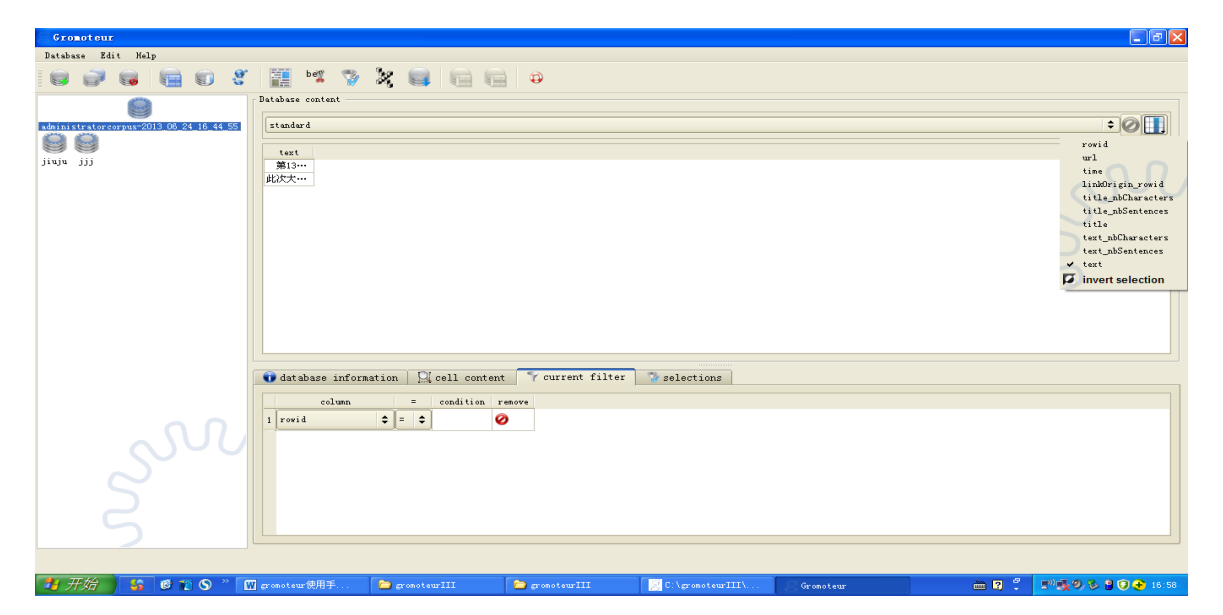

这样,我们的前期工作就做好了,接下来,我们将进行语义划分 (segmentation)和词性标注(tag)的操作。

## 2.2 语义划分及标注

### 2.2.1 语义划分:

在九宫格中选定 Text,点击工具栏中第 8 个"be in"按钮,在弹出的对话框中选择"word segmenter"下的"urheen segmenter"选项,此选项将进行 segmentation,见下图(urheen segmenter 只进行 segmentation, urheen segpos 能同时 segmentation 和 tagging,大家可以根据自己需要自行选择)。

| _ Gromoteur                                                                                           | - 7 🗙       |
|----------------------------------------------------------------------------------------------------|-------------|
| Database Edit Help                                                                                    |             |
| 🗑 🥔 📾 💼 🕲 🦿 🧱 🧏 🖉 📾 📾 😑                                                                               |             |
| Database content                                                                                      |             |
| administratorcorpus/2013 06.24,16.44,55 Istandard                                                     | :01         |
|                                                                                                    |             |
|                                                                                                    |             |
| Cro Tools                                                                                             |             |
| source column: title, text                                                                            |             |
| Lematizer Word Segmenter Replacer                                                                     |             |
|                                                                                                    |             |
| only for Chinese: • mase • wheen segmenter • wheen segment                                            |             |
| only for English: wheen tokenizer urheen tager                                                        |             |
|                                                                                                    |             |
| added to column name: _seg                                                                            |             |
|                                                                                                    |             |
|                                                                                                    |             |
| O database inform                                                                                     |             |
| standard is the input view                                                                            |             |
|                                                                                                    |             |
|                                                                                                    |             |
|                                                                                                    |             |
| $\sim$                                                                                                |             |
|                                                                                                    |             |
|                                                                                                    |             |
|                                                                                                    |             |
|                                                                                                    |             |
| 🛃 开始 🔰 🚳 🖞 🛇 " 💟 granoteur/拥并 🝃 granoteur/III 🔽 Chygranoteur/III Granoteur 🐂 Gro Tools 🛛 CH 📍 🔍 📢 🖓 🔧 | 3 🗇 🕕 17:14 |

点击 go 按钮,将会出现如下结果(注意要将中间的进度条拉至最 右,也可以通过右边的九宫格选择 text-seg 项)。

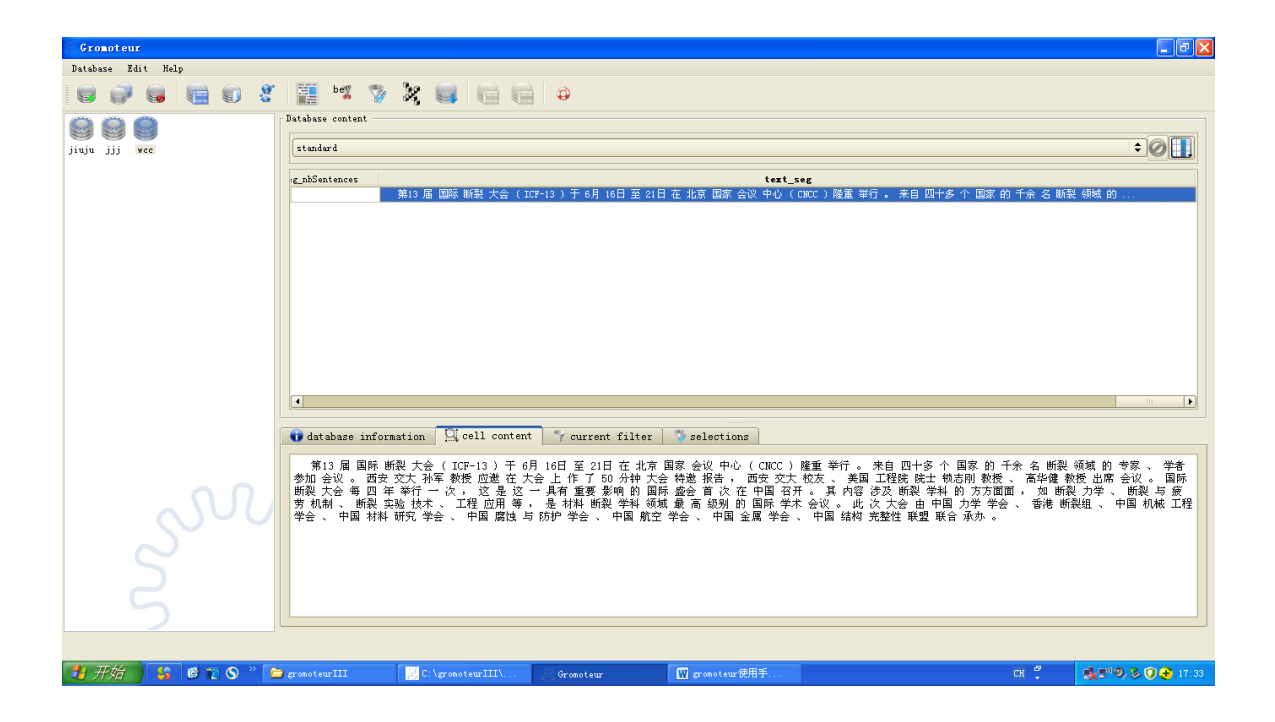

### 2.2.2 词性标注:

如果想进行 tag 过程,则点击工具栏中第 8 个"be in"按钮,在弹出的对话框中选择"word segmenter"下的"urheen segpos"选项,点击 go 就可以进行 tag,结果如下图:

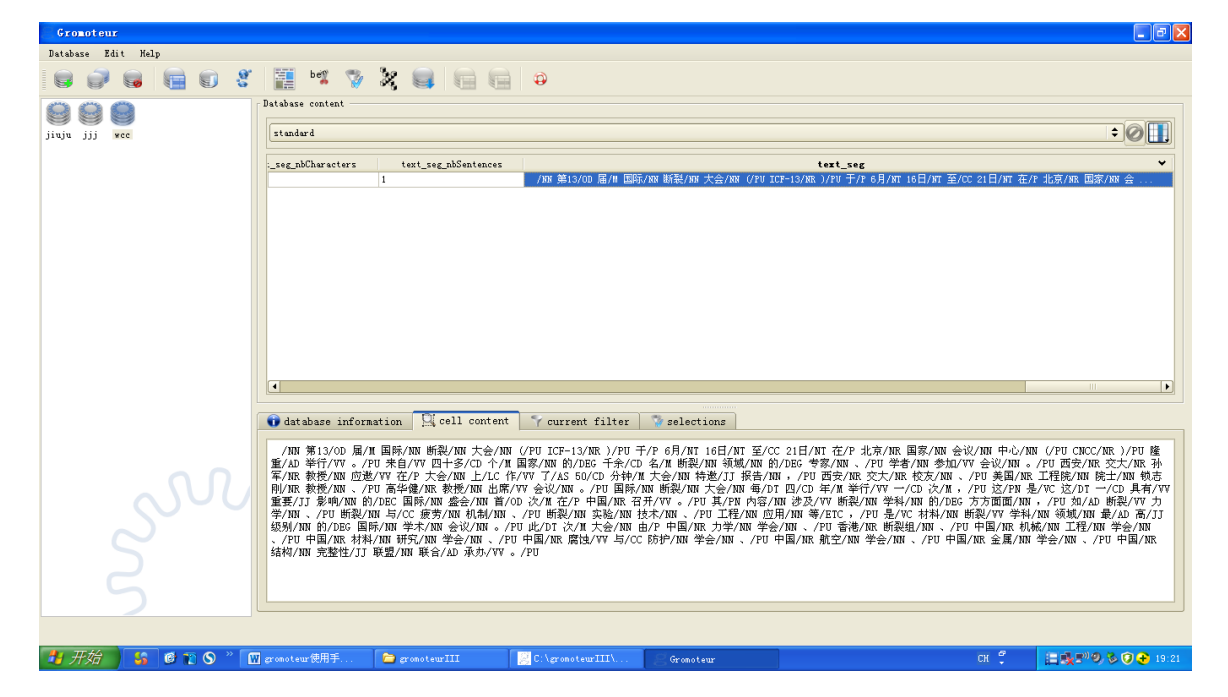

该软件同样支持数据分析。接着上面的操作,在九宫格中选定 text-seg 项,点击上方第十个按钮<sup>36</sup>, statistical analysis,进行数据分 析。结果如下图所示:

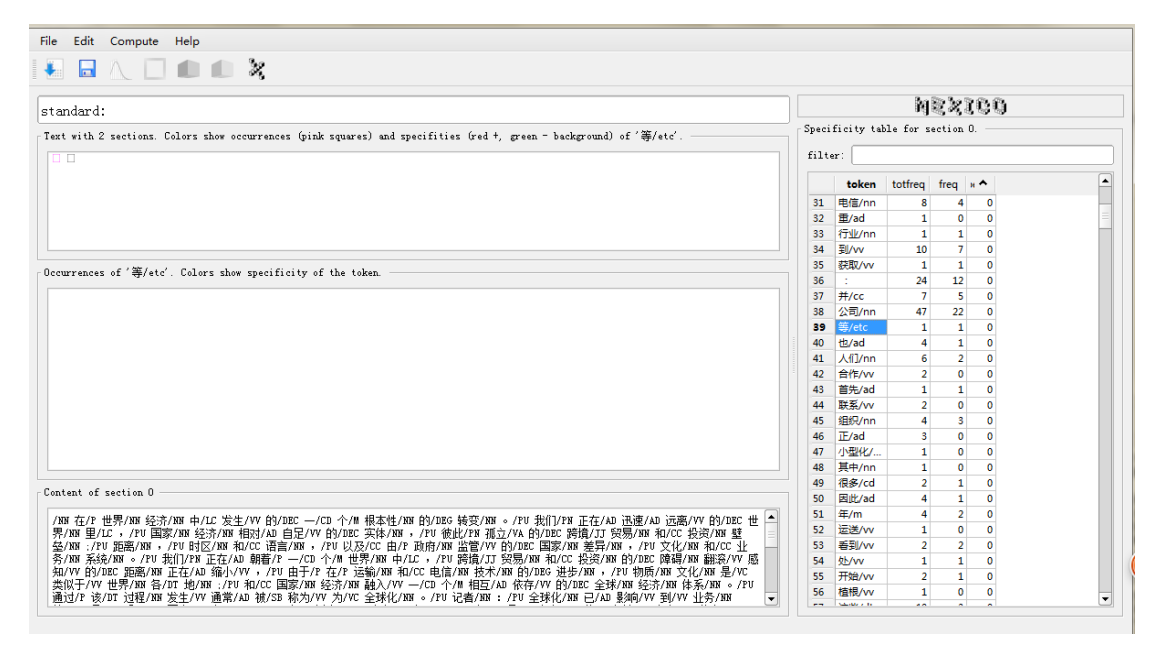

图表中, Total frequency 指的是该词在整个语料中所出现的次数, frequency 指的是该词在选定的文本中出现的次数。如图中,"到"在整个语料中出现 8 次,在第一部分(即第一个小方框)出现 7 次。最后一组数据 specificity 指的是前两项分布出现的概率,即 SP=1/10<sup>x</sup>。 大多数情况下,这个数据为 0,即出现的概率为 100%,当出现 1 以上或是负数时,便是值得深究的点。

#### 2.3 结果导出:

我们以词性标注后的结果导出为例子,给大家展示如何将标注好的结果进行导出。

首先,点击工具栏中第11个选项 "export current view to file"。便

## 会出现对话框,如下图:

| Gromoteur             |                                                        | <b>a</b> 🛛 🔀                                                   |
|-----------------------|--------------------------------------------------------|----------------------------------------------------------------|
| Database Edit Help    |                                                        |                                                                |
|                       | 🛛 🛤 🧏 🖉 📾 📾 😐                                          |                                                                |
|                       | ase content                                            |                                                                |
| jiuju jjj vcc         | Exporter                                               | ÷01                                                            |
|                       | • text export O source export                          | ✔<br>Ē/CC 21日/NT 在/P 北京/NR 国家/NR 会                             |
|                       | export to multiple files export to combined file       |                                                                |
|                       | Reporting current view of vcc / standard               |                                                                |
|                       |                                                        |                                                                |
|                       | file name export/results.html                          |                                                                |
|                       | Choose file                                            |                                                                |
|                       |                                                        |                                                                |
|                       | View file after export                                 |                                                                |
|                       | ✓ export text inside of an HTML file                   |                                                                |
|                       | surround text matches by markup                        |                                                                |
|                       | word 🗹 match whole words                               |                                                                |
|                       |                                                        |                                                                |
|                       |                                                        | 会议/NN 中心/NN (/PU CNCC/NR )/PU 隆                                |
|                       | 😵 expert                                               | //W 罢议/MA 。/PU 西安/MK 交人/MK 孙<br>、/PU 美国/NR 工程院/MM 院士/NN 锁志     |
|                       |                                                        | ,/PU 这/PN 是/WC 这/DT 一/CD 具有/WV<br>EG 方方面面/NN ,/PU 如/AD 断裂/WV 力 |
| 学级                    | W Cancel                                               | N 断裂/VV 学科/NN 领域/NN 最/AD 高/JJ<br>/PH 中国/NR 机械/NN 工程/NN 学会/NN   |
|                       |                                                        | P国/NR 全属/NN 学会/NN、/PU 中国/NR                                    |
|                       | %/ ЯЯ プC2至(土/ JJ 時(金/ ЯЯ 時(日/ AD / %//)/ ** 。 / FU     |                                                                |
|                       |                                                        |                                                                |
|                       |                                                        |                                                                |
|                       |                                                        |                                                                |
| 🛃 开始 😽 🚳 😰 🛇 " 🕅 grom | steur使用手 🍃 gronoteurIII 🔃 C:\gronoteurIII\ 🥃 Gronoteur | CH 🗘 🗄 👯 🔊 🧶 🖗 🖓 🕂 19:26                                       |

然后,将 file name 格中的名字全部删除,自己命名,并将下方 "export text inside of an HTML file"前的小箭头去掉,然后点击 expert,下方会出现一系列选项卡,如下图:

| Gromoteur            |                                                         |                                                                  |
|----------------------|---------------------------------------------------------|------------------------------------------------------------------|
| Database Edit Help   |                                                         |                                                                  |
| 9999                 | 📱 📲 🧏 🚳 🔚 🗐 🥹                                           |                                                                  |
|                      | base content                                            |                                                                  |
| jiuju jjj vec        | Exporter                                                | ÷0                                                               |
|                      | text export ort                                         | ✔<br>Ē/CC 21日/NT 在/P 北京/NR 国家/NN 会                               |
|                      | export to multiple files export to combined file        |                                                                  |
|                      | R exporting current view of wcc / standard              |                                                                  |
|                      | file name FCC                                           |                                                                  |
|                      | Choose file                                             |                                                                  |
|                      | V 📵 view file after export                              |                                                                  |
|                      | export text inside of an HTML file                      |                                                                  |
|                      | surround text matches by markup                         |                                                                  |
|                      | word                                                    |                                                                  |
|                      | C concordancer                                          |                                                                  |
| 重                    |                                                         | 会议/NN 中心/NN (/PU CNCC/NR )/PU 隆<br>D/VV 会议/NN 。/PU 西安/NR 交大/NR 孙 |
|                      | 🐼 expert                                                | 、/PU 美国/NR 工程院/NN 院士/NN 锁志<br>,/PU 这/PN 是/VC 这/DT 一/CD 具有/VV     |
|                      | Jon X Cancel                                            | EG 方方面面/NN , /PU 如/AD 断裂/VV 力<br>N 断裂/VV 学科/NN 领城/NN 最/AD 高/JJ   |
| $\sim$               |                                                         | /PU 中国/NR 机械/NN 工程/NN 学会/NN<br>P国/NR 金属/NN 学会/NN 、/PU 中国/NR      |
| 结?                   | 闷/MN 完整性/JJ 联盟/MN 联合/AD 承办/WV 。/PU                      |                                                                  |
|                      |                                                         |                                                                  |
|                      |                                                         |                                                                  |
|                      |                                                         |                                                                  |
| 🛃 开始 🔰 🚳 😰 🛇 🦉 🕬 🖉 🕬 | oteur使用手 🍃 gromoteurIII 🔗 C: \gromoteurIII\ 🤤 Gromoteur | CH 🗘 📋 🎘 🐨 🧶 😵 🔁 19:29                                           |

| Gronoteur                                                                           | <b>- - X</b>                                                         |
|-------------------------------------------------------------------------------------|----------------------------------------------------------------------|
| Detabase Edit Help                                                                  |                                                                      |
|                                                                                     |                                                                      |
|                                                                                     |                                                                      |
| jiuju jiji wee Exporter                                                             | × Ø 🛄                                                                |
| text export source export                                                           | ✔<br>Ē/CC 21日/NT 在/P 北京/NR 国家/NN 会                                   |
| export to multiple files export to combined file                                    | 1                                                                    |
| Reporting current view of wcc / standard                                            |                                                                      |
| S expert                                                                            |                                                                      |
| ✓ surround table items by column name                                               |                                                                      |
| ✓ escape tags (< and >) in html output                                              |                                                                      |
| Guess language (Chinese, left to right) O Force left to right O Force right to left |                                                                      |
| comcordancer length in characters: 100                                              |                                                                      |
| match surround: <span class="match"> (/span&gt;</span>                              |                                                                      |
| surround text pages by: (sage) (/page)                                              |                                                                      |
| surround html pages by: (div name="page") (/div)                                    |                                                                      |
| thai template file: sources/htmlTemplate.html 🔞 View template                       | HOLEN CONTRACTION (POCNCC/NR)/PO ME<br>D/VV 会议/NN 。/PU 西安/NR 交大/NR 孙 |
|                                                                                     | 、/PU 英国/NK 工程院/NN 院志/NN 税志<br>,/PU 这/PN 是/VC 这/DT 一/CD 具有/VV         |
| Cancel                                                                              | EG 万方面面/NN ,/PU 如/AD 断裂/VV )」<br>N 断裂/VV 学科/NN 领域/NN 最/AD 高/JJ       |
|                                                                                     | PU 中国/NR 初機/NN 工程/NN 学会/NN<br>                                       |
| 5474/NH 元型性/JJ 联盟/NH 联告/AD 東示/W 。/PU                                                |                                                                      |
| 5                                                                                   |                                                                      |
|                                                                                     | '                                                                    |

我们可以根据自己需要选择,一般我们会将 match surround, surround text pages by,和 surround HTML pages by 这三个选项后的 6 个空格清空,然后点击 ok,处理好的文件会自动弹出打开,结果如此下图:

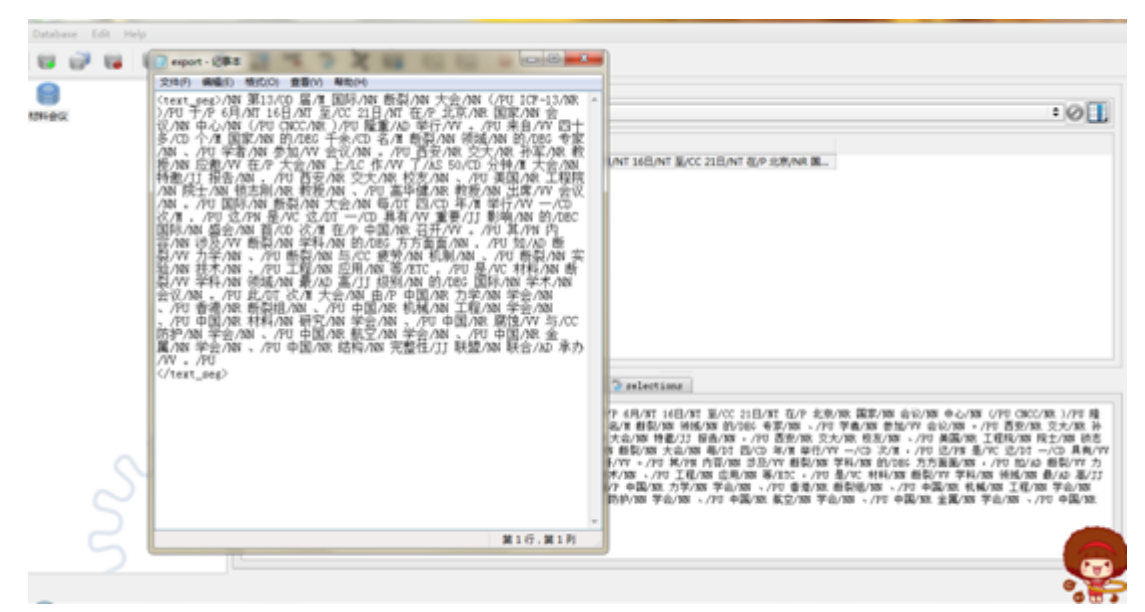

处理好的文件就在 gromoteur 文件夹中,根据自己当时的命名 找到对应文件,或者直接将弹出的文件"另存为",方便寻找。 后续的画树需要将此时导出的文件上传到 Arborator(这是专门 用于画树的在线资源,其使用方法后续会给大家介绍)上进行画树。 如下图:

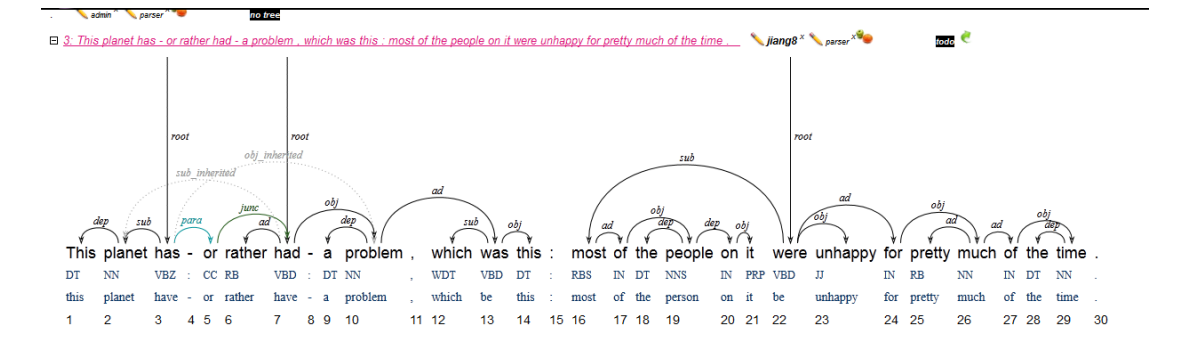